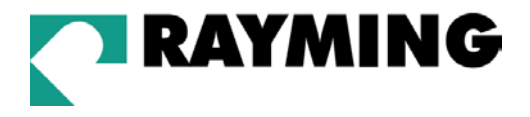

# **TripNav**<sup>™</sup> TN-200 User's Guide v1.3

**USB GPS Receiver** 

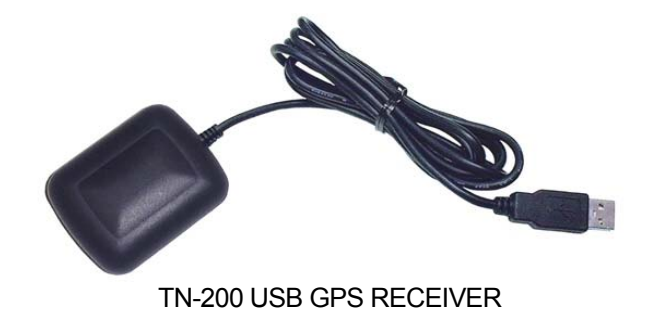

© 2003-2004 Rayming Corporation. All rights reserved. The Rayming logo and TripNav are trademarks of Rayming Corporation. All other trademarks or registered trademarks are acknowledged as the exclusive property of their respective owners.

All rights reserved. No part of this manual may be reproduced, transmitted, copied, or stored in any storage medium, for any purpose, without prior written consent from Rayming Corporation. Rayming Corporation hereby grants the right to download ONE copy of this manual onto a hard drive for personal use. This manual is copyrighted and contains proprietary information that is subject to change without notice. For more information visit <a href="http://www.rayming.com">http://www.rayming.com</a>.

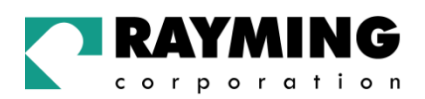

# **Table of Contents**

| FACKAGE CONTENTS                                                        |
|-------------------------------------------------------------------------|
| SYSTEM REQUIREMENTS                                                     |
| WELCOME                                                                 |
| SAFETY AND LEGAL NOTICES                                                |
| 1. GETTING STARTED WITH TRIPNAV4                                        |
| 2. INSTALLING THE USB DRIVER INTO YOUR LAPTOP4                          |
| 2.1. Installing the FT8U232 USB Driver under Windows 985                |
| 2.2. Installing FT8U232 USB Driver under Windows 2000 11                |
| 2.3. Installing FT8U232 USB Driver under Windows XP 16                  |
| 3. USING TRIPNAV21                                                      |
| 4. UN-INSTALL THE USB DRIVER                                            |
|                                                                         |
| 4.1. Uninstalling FT8U232 USB Driver from Windows 98                    |
| <ul><li>4.1. Uninstalling FT8U232 USB Driver from Windows 98</li></ul>  |
| <ul> <li>4.1. Uninstalling FT8U232 USB Driver from Windows 98</li></ul> |
| <ul> <li>4.1. Uninstalling FT8U232 USB Driver from Windows 98</li></ul> |
| <ul> <li>4.1. Uninstalling FT8U232 USB Driver from Windows 98</li></ul> |
| <ul> <li>4.1. Uninstalling FT8U232 USB Driver from Windows 98</li></ul> |
| 4.1. Uninstalling FT8U232 USB Driver from Windows 98                    |

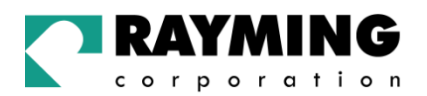

## PACKAGE CONTENTS

TripNav TN-200 GPS Receiver w/USB cable Driver CD-ROM with Quick Start User's Guide & User's Manual\*

## SYSTEM REQUIREMENTS

The TripNav GPS requires a Windows or Macintosh laptop computer, with a CD-ROM\*, USB port, and NMEA compatible navigation software. The 3<sup>rd</sup> party mapping/navigation software may have its own system requirements, please check with software vendor for details.

\*CD-ROM is required for USB driver installation and access to the User's Guide. If no CD-ROM drive is available, files can be downloaded from the Internet at <a href="http://www.rayming.com/downloads.htm">http://www.rayming.com/downloads.htm</a>

## WELCOME

Thank you for purchasing TripNav! TripNav is a USB compatible GPS receiver for your laptop PC! TripNav allows real-time street navigation by using your laptop PC for graphical plotting and positioning of your route. Simply load the GPS driver, plug the GPS receiver into your PC's USB port and install your own personal street mapping software to begin to view your position in real-time in relation to the surrounding streets in your travel area.

You'll find that almost any NMEA compliant street mapping software is compatible with the TripNav USB GPS receiver. Visit our web-site for recommended mapping programs that you can use. http://www.rayming.com/products/mapchart.htm

## SAFETY AND LEGAL NOTICES

#### Please read this section carefully before using TripNav

Rayming Corporation will not accept any responsibility whatsoever for accidents resulting from failure to observe common sense precautions. Your personal judgement, traffic regulations, and common sense must always take precedence over any directions produced by TripNav or the mapping software

WARNING: Make sure that the GPS receiver is secure and does not interfere with driving visibility and safety.

It is your responsibility as the vehicle operator to securely place the GPS unit and antenna so that they will not interfere with driving and prevent operations of any safety device (such as the Airbag) in your vehicle. Do not mount the devices in a place where the driver or passengers may receive injury during vehicle operation or collision. For your safety, take care to route all cables away from shifters, pedals, accessory controls and mechanisms.

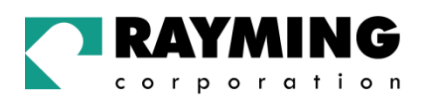

#### WARNING: Drive safely and use common sense.

It is your responsibility as the vehicle operator to drive safely, observe all traffic rules and above all use your own personal judgment while driving. If you feel that a route suggested by the navigation software instructs you to perform an unsafe or illegal maneuver, places you in an unsafe situation, or routes you into an area which you consider unsafe, do not follow the instructions.

#### WARNING: Keep your eyes on the road.

It is your responsibility as the vehicle operator to keep your eyes on the road and be an alert driver at all times, especially when the vehicle is moving. The vehicle's operator should not be distracted by the navigation equipment or software. Should there be a distraction with the ability to drive responsibly, please turn off the device. Should you want to look at the display for a prolonged time, park the car safely, while following all traffic regulations before looking at the display.

WARNING: To reduce the risk of fire or shock hazard, do not expose this product to rain or moisture. Do not remove covers or open housings, there are no user serviceable parts inside. Refer servicing to qualified personnel only.

## 1. GETTING STARTED WITH TRIPNAV

These are only a few simple steps that you need to follow before using your TripNav receiver:

- Install the USB driver and onto your laptop PC from the included CD-ROM or download the files from our web-site <u>http://www.rayming.com/downloads.htm</u>.
- Install your own personal street mapping software and configure the software's COM port setting to accept the GPS.
- Plug-in the GPS receiver into your laptop.

## 2. INSTALLING THE USB DRIVER INTO YOUR LAPTOP

Click on the TN200.EXE file to have the driver files and User's Guide automatically unzipped and copied from the CD-ROM to a local directory on your PC (C:\TRIPNAV2).

I addition to the driver and user manual, a GPS test program called NMEAgent will be copied to C:\TRIPNAV2\GPS\_TEST, so that you can verify GPS signals if you don't already have your map or navigation software loaded.

TripNav uses the FTDI FT232BM serial-to-USB controller and assumes that you are installing the drivers on to a clean system for the first time, i. e. one on which FTDI drivers has not yet been installed previously. If this is not the case then refer to Section 4 for guidance on uninstalling FTDI drivers before proceeding with installation.

Plug in your TN-2000 GPS receiver. This should bring up a "Building Driver Information Database" window followed by the "Add New Hardware Wizard."

Continue reading the appropriate section of this User Guide which pertains to your particular operating system.

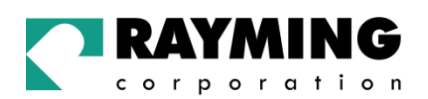

## 2.1. Installing the FT8U232 USB Driver under Windows 98

Screen 1

| Add New Hardware Wizar | d                                                                        |
|------------------------|--------------------------------------------------------------------------|
|                        | This wizard searches for new drivers for:                                |
|                        | USB <-> Serial                                                           |
|                        | A device driver is a software program that makes a hardware device work. |
| 8.3                    |                                                                          |
|                        |                                                                          |
|                        |                                                                          |
|                        | CBack Next> Cancel                                                       |
|                        |                                                                          |

Click Next.

Screen 2

| Add New Hardware Wiza | ard                                                                                                    |
|-----------------------|----------------------------------------------------------------------------------------------------|
|                       | <ul> <li>What do you want Windows to do?</li> <li>Search for the best driver for your device.<br/>[Recommended].</li> <li>Display a list of all the drivers in a specific location, so you can select the driver you want.</li> </ul> |
|                       | < <u>B</u> ack Next > Cancel                                                                                                    |

Click Next.

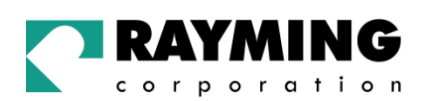

|         | Windows will search for new drivers in its driver database on<br>your hard drive, and in any of the following selected locations.<br>Click Next to start the search. |
|---------|----------------------------------------------------------------------------------------------------|
|         | Eloppy disk drives                                                                                                    |
|         | CD-ROM drive                                                                                                    |
|         | Microsoft Windows Update                                                                                                    |
| - 🐨 🍣 - |                                                                                                    |
|         | Specify a location:                                                                                                    |
| $\sim$  | C:\Tripnav2                                                                                                    |
|         | Browse                                                                                                    |
|         |                                                                                                    |

Select specify a location. Click "Browse" and select or type a path to: "C:\TRIPNAV2", then click Next. The installation process will automatically select and load the correct USB driver that matches with your O/S version.

#### Screen 4

| Add New Hardware Wizar | d                                                                                                    |
|------------------------|----------------------------------------------------------------------------------------------------|
|                        | Windows driver file search for the device:                                                                                              |
|                        | USB High Speed Serial Converter                                                                                                    |
|                        | Windows is now ready to install the best driver for this device.<br>Click Back to select a different driver, or click Next to continue. |
| <b>*</b>               | Location of driver:                                                                                                    |
|                        | C:\TRIPNAV2\FTDIBUS.INF                                                                                                    |
|                        |                                                                                                    |
|                        | 1                                                                                                    |
|                        | <back next=""> Cancel</back>                                                                                                    |

Click Next.

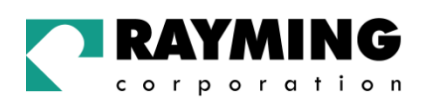

| Add New Hardware Wiza | ard                                                                                  |
|-----------------------|--------------------------------------------------------------------------------------|
|                       | USB High Speed Serial Converter                                                      |
|                       | Windows has finished installing the software that your new hardware device requires. |
|                       |                                                                                      |
|                       |                                                                                      |
|                       | < <u>B</u> ack <b>Finish</b> Cancel                                                  |

Click Finish.

To confirm that the installation has completed successfully, look under Device Manager of the System Properties screen. The device should have installed as a USB Serial Port (COMx) attached to USB High Speed Serial Converter.

| System Properties                                                 | × |
|-------------------------------------------------------------------|---|
| General Device Manager Hardware Profiles Performance              |   |
|                                                                   |   |
| O View devices by type 💿 View devices by connection               |   |
| ECP Printer Port (LPT1)                                           |   |
| I will bus                                                        |   |
| PCI standard host CPU bridge                                      |   |
| PCI standard PCI-to-PCI bridge                                    |   |
| B → B S3 VIRGE-DX/GX PCI (375/385)                                |   |
| H Controller                                                      |   |
| H → → → VIA Tech 3038 PCI to USB Universal Host Controller        |   |
| P ♣ USB Root Hub                                                  |   |
| 📄 🖨 USB High Speed Serial Converter                               |   |
| USB Serial Port (COM5)                                            |   |
| 🕀 🛄 VIA Tech VT82C686 PCI to ISA bridge                           |   |
| VIA Tech VT82C686 Power Management Controller                     |   |
| Programmable Interrupt controller     Re /2 Compatible Mayne Part |   |
|                                                                   |   |
| Properties Befresh Bemove Print                                   |   |
|                                                                   |   |
|                                                                   |   |
| OK Cancel                                                         |   |

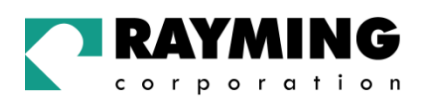

To change the virtual COM port properties, select the USB Serial Port and then click Properties. This allows you to change serial port properties such as baud rate, data bits etc. Of particular use is the ability to change the COM port that is assigned to your device.

#### Screen 7

| USB Serial Port (COM5) Properties                                                   | ? ×  |
|-------------------------------------------------------------------------------------|------|
| General Port Settings Driver                                                        | 1000 |
| USB Serial Port (COM5)                                                              |      |
| Device type: Ports (COM & LPT)<br>Manufacturer: FTDI                                |      |
| Hardware version: Not available                                                     |      |
| This device is working properly.                                                    |      |
| Device usage<br>Disable in this hardware profile<br>Exists in all hardware profiles |      |
| OK Car                                                                              | ncel |

Click Port Settings.

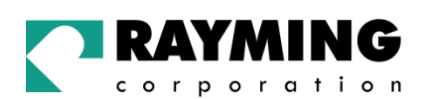

| USB Serial Port (COM5) Properties | ? ×                                                                                                    |
|-----------------------------------|----------------------------------------------------------------------------------------------------|
| General Port Settings Driver      |                                                                                                    |
|                                   | _                                                                                                    |
|                                   |                                                                                                    |
| Bits per second: 9600             |                                                                                                    |
|                                   |                                                                                                    |
|                                   |                                                                                                    |
| Parity: None                      |                                                                                                    |
|                                   | 10.65                                                                                                    |
| Stop bits: 1                      | and and a second second |
|                                   | 1                                                                                                    |
| Elow control: Xon / Xoff          | 1 6                                                                                                    |
|                                   |                                                                                                    |
| Advanced <u>B</u> estore Defaults |                                                                                                    |
|                                   |                                                                                                    |
|                                   |                                                                                                    |
|                                   | encel                                                                                                    |
|                                   |                                                                                                    |

## Set COM port to :

| Baud rate:  | 4800    |
|-------------|---------|
| Data bit:   | 8       |
| Parity:     | None    |
| Stop bit:   | 1       |
| Flow contro | l: None |

Click Advanced.

#### Screen 9

| Advanced Port Settings                                                                                                    | ×            |
|----------------------------------------------------------------------------------------------------|--------------|
| Use EIFO buffers (requires 16550 compatible UART)<br>Select lower settings to correct connection problems.<br>Select higher settings for faster performance. | OK<br>Cancel |
| Beceive Buffer: Low (1) High (14)                                                                                                    |              |
| COM Port Number: COM5 COM2 COM2 COM4 COM5 COM6 COM6                                                                                                    |              |

PAGE 9 OF 33

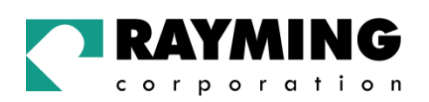

Then click the drop down arrow on COM Port Number and scroll to the desired COM port. Click OK. Please ensure that you do not select a COM port that is in use. Note: This is particularly important when running programs like HyperTerminal, which only works with COM1 through to COM4.

When you return to the Device Manager Screen you will have to see that the USB Serial Port installation has been changed to COM3.

#### Screen 10

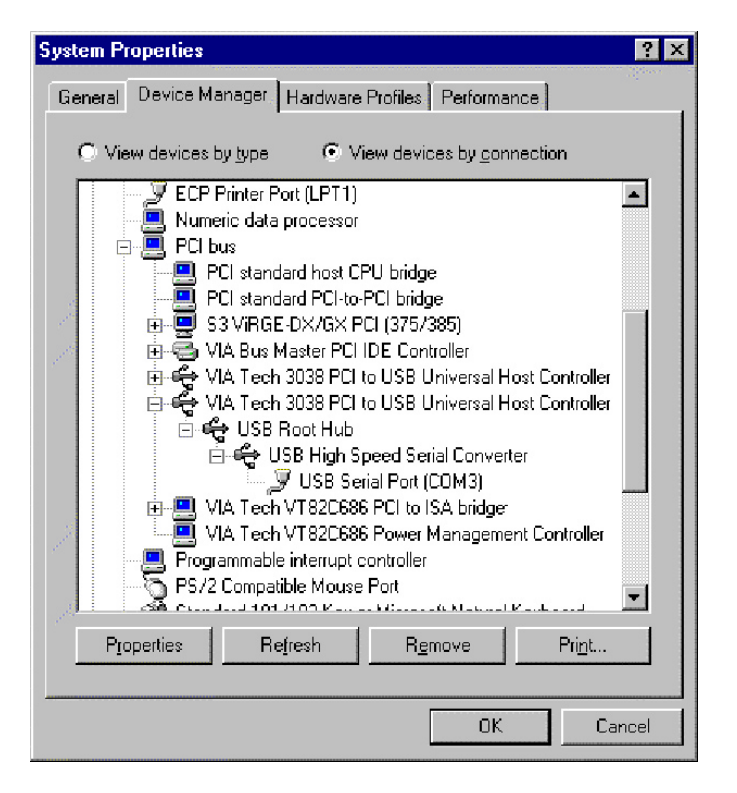

This is the end of installation instruction.

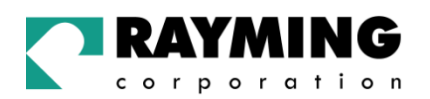

## 2.2. Installing FT8U232 USB Driver under Windows 2000

Screen 1

| Found New Hardware Wizard |                                                                                                    |
|---------------------------|----------------------------------------------------------------------------------------------------|
|                           | Welcome to the Found New<br>Hardware Wizard<br>This wizard helps you install a device driver for a<br>hardware device. |
|                           | < <u>Back</u> Cancel                                                                                                   |

After plug-in the device, the Found New Hardware Wizard should appear. Click Next.

#### Screen 2

| nd New H                     | ardware Wizard                                                                                                    |                                                                                                |
|------------------------------|----------------------------------------------------------------------------------------------------|------------------------------------------------------------------------------------------------|
| Install Ha<br>A dev<br>an op | ardware Device Drivers<br>ice driver is a software progr<br>erating system.                                         | ram that enables a hardware device to work with                                                |
| This v                       | vizard will complete the instal                                                                                     | Ilation for this device:                                                                       |
| 2                            | FT8U232AM EVALUATI                                                                                                  | ION KIT                                                                                        |
| A dev<br>needs<br>install    | ice driver is a software progr<br>driver files for your new dev<br>ation click Next.<br>do you want the wizard to d | am that makes a hardware device work. Windows<br>vice. To locate driver files and complete the |
| G                            | Search for a suitable driver                                                                                        | for my device (recommended)                                                                    |
| c                            | <u>Di</u> splay a list of the known o<br>driver                                                                     | drivers for this device so that I can choose a specific                                        |
|                              |                                                                                                    | ( Pask Mouth Caread                                                                            |

Select "Display a list ..." and then click Next.

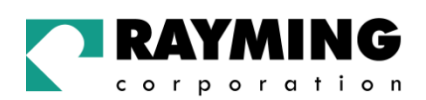

| und New Hardware Wizard                                                                    |                                                                           |
|--------------------------------------------------------------------------------------------|---------------------------------------------------------------------------|
| Locate Driver Files<br>Where do you want Windows to search                                 | for driver files?                                                         |
| Search for driver files for the following ha                                               | ardware device:                                                           |
| FT8U232AM EVALUATION KI                                                                    | т                                                                         |
| The wizard searches for suitable drivers i<br>any of the following optional search locat   | in its driver database on your computer and in<br>tions that you specify. |
| To start the search, click Next. If you are<br>insert the floppy disk or CD before clickin | e searching on a floppy disk or CD-ROM drive,<br>ng Next.                 |
| Optional search locations:                                                                 |                                                                           |
| Floppy <u>disk</u> drives                                                                  |                                                                           |
| CD-ROM drives                                                                              |                                                                           |
| Specify a location                                                                         |                                                                           |
| Microsoft Windows Update                                                                   |                                                                           |
|                                                                                            | Z Back Neut X Cannal                                                      |

Select **"Specify a location"** and then click Next. Enter or select a path to: "C:\TRIPNAV2" and click Next. The installation process will automatically select and load the correct USB driver that matches with your O/S version.

#### Screen 4

| und New Hai                    | rdware Wizard                                                                             |     |
|--------------------------------|-------------------------------------------------------------------------------------------|-----|
| <b>Driver File:</b><br>The wiz | s Search Results<br>ard has finished searching for driver files for your hardware device. |     |
| The wize                       | ard found a driver for the following device:                                              |     |
| P                              | FT8U232AM EVALUATION KIT                                                                  |     |
| Window                         | s found a driver for this device. To install the driver Windows found, click Next.        |     |
| -                              | a:\ftdibus.inf                                                                            |     |
|                                |                                                                                           |     |
|                                |                                                                                           |     |
|                                | < Back Next> Can                                                                          | cel |

Click Next.

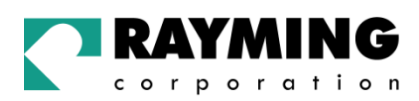

| Found New Hardware Wizard |                                                                                                    |
|---------------------------|----------------------------------------------------------------------------------------------------|
|                           | Completing the Found New<br>Hardware Wizard<br>USB High Speed Serial Converter<br>Windows has finished installing the software for this device. |
|                           | To close this wizard, click Finish.                                                                                                    |
|                           | K Back Finish Cancel                                                                                                    |

#### Click Finish.

This completes the first part of installation during which the USB to serial converter is installed. The second part involves the installation of a serial port. This should follow automatically once the converter installation is complete.

#### Screen 6

| ound New H                           | lardware Wizard                                                                                                    |
|--------------------------------------|----------------------------------------------------------------------------------------------------|
| <b>install H</b> a<br>A dev<br>an op | ardware Device Drivers<br>rice driver is a software program that enables a hardware device to work with<br>verating system.                                                                                      |
| This v                               | vizard will complete the installation for this device:                                                                                                    |
| 2                                    | USB Senal Port                                                                                                    |
| A dev<br>needs<br>install<br>What    | ice driver is a software program that makes a hardware device work. Windows<br>s driver files for your new device. To locate driver files and complete the<br>ation click Next.<br>do you want the wizard to do? |
| G                                    | Search for a suitable driver for my device (recommended)                                                                                                    |
| C                                    | $\underline{D}$ isplay a list of the known drivers for this device so that I can choose a specific driver                                                                                                    |
|                                      | < <u>B</u> ack <u>N</u> ext > Cancel                                                                                                    |

#### Click Next.

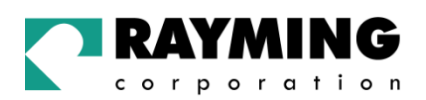

Once the installation of the serial port has completed confirm that the installation has been successful by looking under Device Manager of the System Properties screen. The device should have installed as a USB Serial Port (COMx) attached to USB High Speed Serial Converter.

The screen below is shown after selecting Control Panel -> System Properties -> Hardware -> Device Manager, then Select View -> Devices by connection.

#### Screen 7

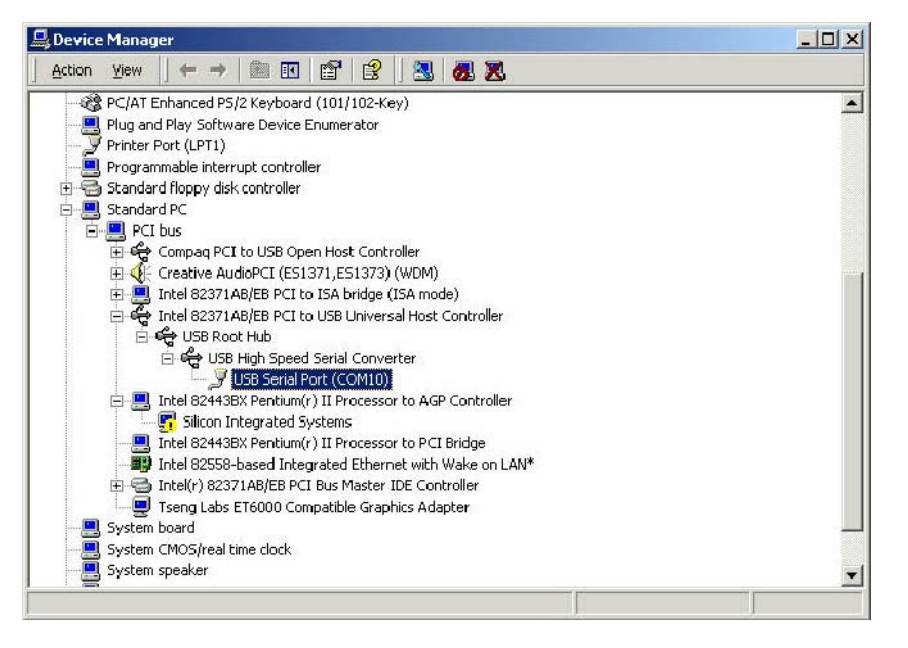

To change the virtual COM port properties select the USB Serial Port and then click Properties. This allows you to change serial port properties such as COM port number, baud rate, data bits etc. Of particular use is the ability to change the COM port that is assigned to your device.

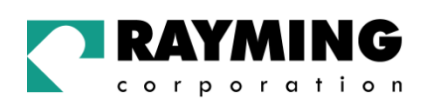

| JSB Serial              | Port (COM10) P                                                  | Properties                         | <u>?</u> × |
|-------------------------|-----------------------------------------------------------------|------------------------------------|------------|
| General                 | Port Settings D                                                 | river                              |            |
| Į                       | USB Serial Port                                                 | (COM10)                            |            |
|                         | Device type:                                                    | Ports (COM & LPT)                  |            |
|                         | Manufacturer:                                                   | FTDI                               |            |
|                         | Location:                                                       | on USB High Speed Serial Converter |            |
| This<br>If you<br>start | device is working (<br>are having proble<br>the troubleshooter. | properly.                          |            |
| <u>D</u> evice          | usage:<br>s device (enable)                                     |                                    | -<br>-     |
| 1030 01                 | is device (chable)                                              |                                    |            |
|                         |                                                                 | OK Car                             | ncel       |

Select Port Settings followed by Advanced and then change the COM port by selecting the menu via the down arrow, see screen 9.

#### Set COM port to :

Baud rate:4800Data bit:8Parity:NoneStop bit:1Flow control: None

| Select lower setti           | ngs to correct or  | onnection probler | ms. |    |           |      | 010             |
|------------------------------|--------------------|-------------------|-----|----|-----------|------|-----------------|
| Select higher set            | tings for faster p | erformance.       |     |    |           |      | Cance           |
| <u>R</u> eceive Buffer: Low  | (1)                | ī                 | i.  | —Ţ | High (14) | (14) | <u>D</u> efault |
| <u>T</u> ransmit Buffer: Low | (1)                |                   | •   | —Ţ | High (16) | (16) |                 |

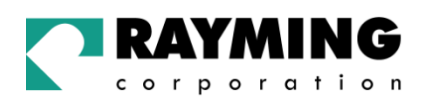

Click the drop down arrow on COM Port Number and scroll to the desired COM port. Click OK. Please ensure that you do not select a COM port that is in use. Note this is particularly useful for programs, such as HyperTerminal, which only work with COM1 through to COM4.

#### Screen 10

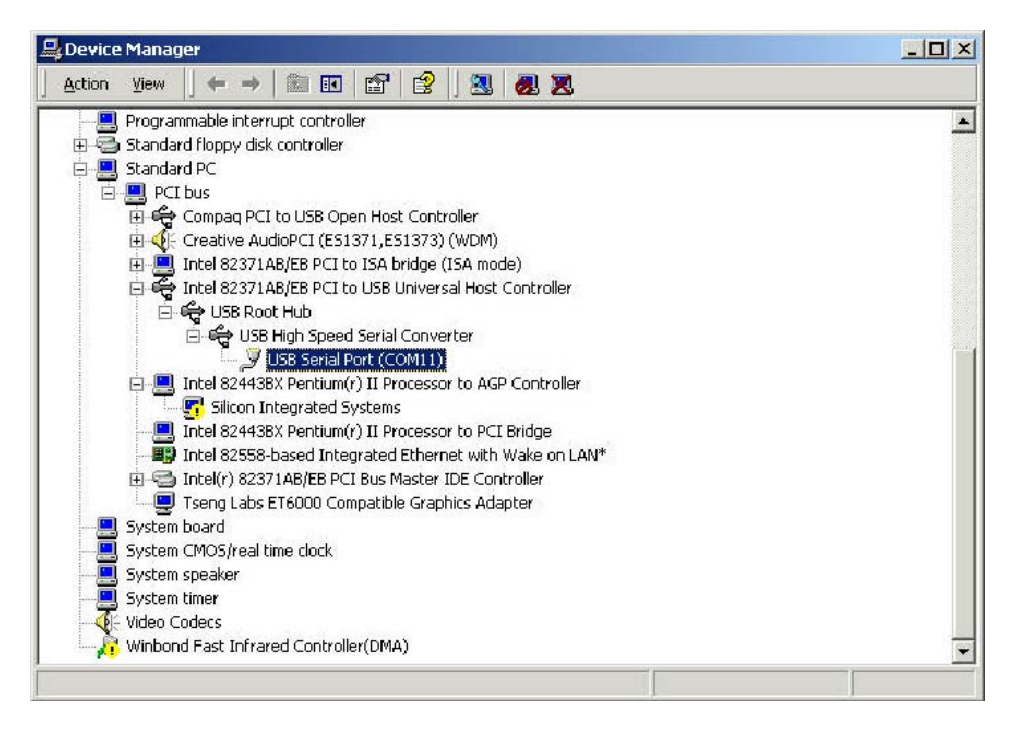

## 2.3. Installing FT8U232 USB Driver under Windows XP

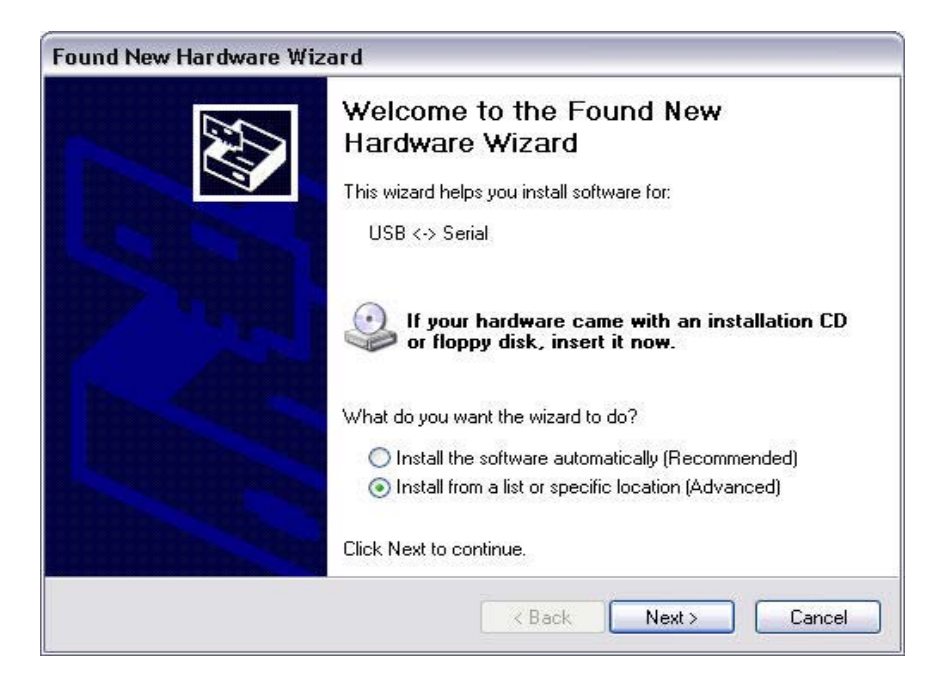

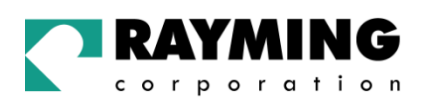

After plug-in the device, the Found New Hardware Wizard should appear. Select "Install from a list or specific location (Advanced)", then click Next.

#### Screen 2

| Please cho     | oose your search ar                                   | nd installation optic                           | ons.                                     |                       |
|----------------|-------------------------------------------------------|-------------------------------------------------|------------------------------------------|-----------------------|
| 📀 Seard        | ch for the best driver in                             | these locations.                                |                                          |                       |
| Use t          | he check boxes below<br>and removable media           | to limit or expand the<br>The best driver found | default search, w<br>I will be installed | which includes local  |
| Pointo<br>[    | Search removable me                                   | edia (floppu, CD-ROM                            | )                                        |                       |
|                | Include this location in                              | n the search:                                   | .)                                       |                       |
|                | C:\TRIPNAV2\                                          |                                                 | ~                                        | Browse                |
| O Don't        | t search. I will choose th                            | he driver to install                            |                                          |                       |
| Choo<br>the di | ise this option to select<br>river you choose will be | the device driver from<br>the best match for yo | a list. Windows<br>ur hardware.          | does not guarantee th |
|                |                                                       |                                                 |                                          |                       |

Enter the location of the USB Driver in the edit box [C:\TRIPNAV2], then click Next.

| Found New Hardware Wiz | ard                                                                                                    |
|------------------------|----------------------------------------------------------------------------------------------------|
|                        | Completing the Found New<br>Hardware Wizard<br>The wizard has finished installing the software for:<br>USB High Speed Serial Converter |
|                        | Click Finish to close the wizard.                                                                                                    |

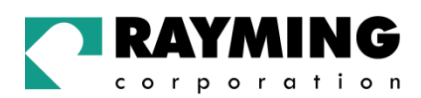

After the installation of the driver, click Finish.

This completes the first part of installation during which the USB to serial converter is installed. The second part involves the installation of a serial port. This should follow automatically once the converter installation is complete.

#### Screen 4

| Found New Hardware Wiz | ard                                                                          |
|------------------------|------------------------------------------------------------------------------|
|                        | Welcome to the Found New<br>Hardware Wizard                                  |
|                        | This wizard helps you install software for:                                  |
| A States               | USB Serial Port                                                              |
|                        | If your hardware came with an installation CD or floppy disk, insert it now. |
| Hand Hand              | What do you want the wizard to do?                                           |
|                        | O Install the software automatically (Recommended)                           |
|                        | <ul> <li>Install from a list or specific location (Advanced)</li> </ul>      |
|                        | Click Next to continue.                                                      |
|                        | K Back Next > Cancel                                                         |

Select "Install from a list or specific location (Advanced)", then click Next.

| ound New Hardware Wizard        |                                                                                                    |  |
|---------------------------------|----------------------------------------------------------------------------------------------------|--|
| Please choo                     | se your search and installation options.                                                                                                    |  |
| 📀 Search                        | n for the best driver in these locations.                                                                                                    |  |
| Use th<br>paths a               | e check boxes below to limit or expand the default search, which includes local<br>and removable media. The best driver found will be installed.                                                  |  |
|                                 | Search removable media (floppy, CD-ROM)                                                                                                    |  |
|                                 | nclude this location in the search:                                                                                                    |  |
| [                               | C:\TRIPNAV2\ V Browse                                                                                                    |  |
| O Don't s<br>Choose<br>the driv | earch. I will choose the driver to install.<br>e this option to select the device driver from a list. Windows does not guarantee that<br>ver you choose will be the best match for your hardware. |  |
|                                 | < Back Next > Cancel                                                                                                    |  |

PAGE 18 OF 33

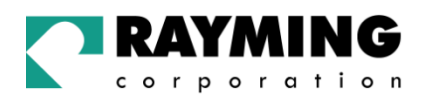

Enter the location of the USB Driver in the edit box [C:\TRIPNAV2], then click Next.

#### Screen 6

| Found New Hardware Wiz | ard                                                                                                    |
|------------------------|----------------------------------------------------------------------------------------------------|
|                        | Completing the Found New<br>Hardware Wizard<br>The wizard has finished installing the software for:<br>USB Serial Port |
|                        | Click Finish to close the wizard.                                                                                      |
|                        | K Back Finish Cancel                                                                                                   |

After the installation of the driver, click Finish.

#### Screen 7

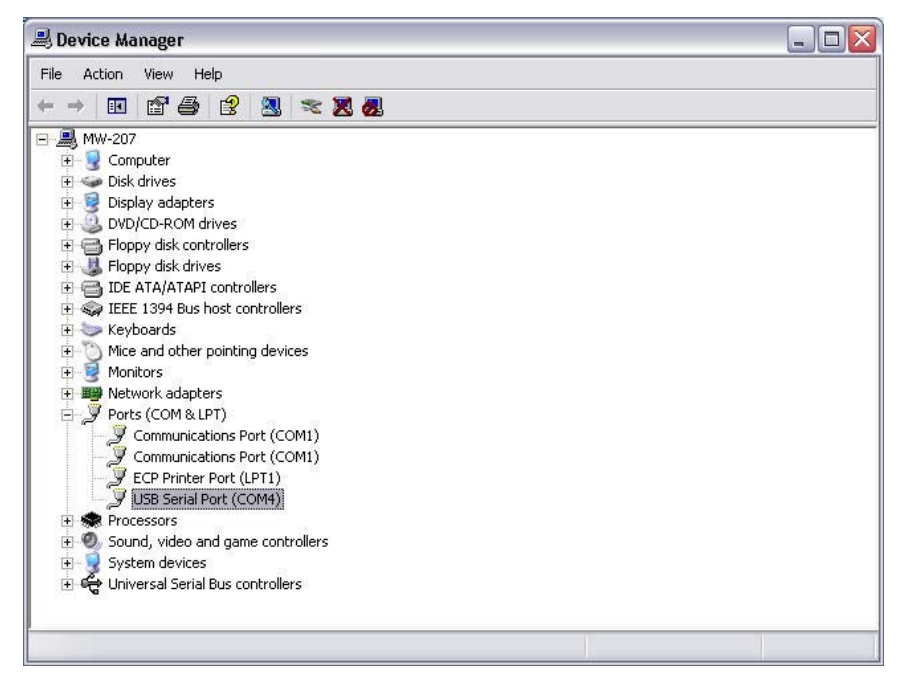

Once the installation of the serial port has completed confirm that the installation has been successful by looking under Device Manager of the System Properties screen. The device should have installed as a USB Serial Port (COMx) attached to USB High Speed Serial Converter.

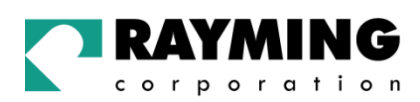

The screen below is shown after selecting Control Panel -> System -> Hardware -> Device Manager, then Select View -> Devices by connection.

#### Screen 8

| Driver           |            |                  |
|------------------|------------|------------------|
| Bits per second: | 4800       | ~                |
| Data bits:       | 8          | ~                |
| Parity:          | None       | ~                |
| Stop bits:       | 1          | ~                |
| Flow control:    | Xon / Xoff | ~                |
|                  | ranced F   | Restore Default: |

Select Port Settings followed by Advanced and then change the COM port by selecting the menu via the down arrow, see screen 9.

| Set | COM | port to | : |
|-----|-----|---------|---|
|     |     |         | - |

Baud rate:4800Data bit:8Parity:NoneStop bit:1Flow control: None

| Use FIFO buffers (req    | uires 16550   | compatible UAR   | т)  |     |           |      | ОК     |
|--------------------------|---------------|------------------|-----|-----|-----------|------|--------|
| Select lower settings t  | o correct co  | nnection problem | 18. |     |           |      | Cance  |
| Select higher settings   | for faster pe | rformance.       |     |     |           |      | Defaul |
| Receive Buffer: Low (1)  |               | 2                | к.  | ģ   | High (14) | (14) |        |
| Transmit Buffer: Low (1) |               | 14               | ¥1. | - Ţ | High (16) | (16) |        |
|                          |               |                  |     |     |           |      |        |

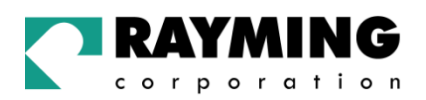

Click the drop down arrow on COM Port Number and scroll to the desired COM port. Click OK. Please ensure that you do not select a COM port that is in use. Note this is particularly useful for programs, such as HyperTerminal, which only work with COM1 through to COM4.

#### VERIFY COM PORT ASSIGNMENT

To verify the COM port assigned to your GPS, you must open the "Control Panel," click on "System," select "Device Manager" and look for the heading "Port (COM & LPT) and maximize it by clicking on the "+" sign. You should see "USB to Serial Port" assigned to a COM port, (generally COM3, but this may vary from PC to PC).

NOTE: Also from within your street mapping software, you may need to manually configure the selection of the COM port, which was assigned to the GPS receiver in order to properly communicate between the GPS receiver and mapping program. (Most software requires that you manually configure the COM port setting for any GPS device.

#### IMPORTANT:

- 1. You must change the default baud rate setting of your mapping software to 4800 if this is not the default setting otherwise GPS data cannot be received.
- 2. Set COM port to :

Baud rate:4800Data bit:8Parity:NoneStop bit:1Flow control:None

#### INITIALIZING YOUR GPS RECEIVER

Before using your TripNav GPS for navigation (especially for the first time), the receiver must obtain a local GPS fix (coordinates) of the current position. To do this, take your laptop PC (with your USB driver and the mapping software loaded and configured) to an open area that has a clear view to the sky (such as a park or empty field). Start your street map software and wait for initialization of the GPS to complete. This may take a few minutes depending on various factors such as the distance of the current coordinates from the last time the GPS receiver was activated, GPS signal strength and surrounding terrain (tall trees and buildings can block the satellite signals). Once the RAW GPS data is displayed onto the screen, or a fix has indicated that initialization is complete (this will depend on the actual software being used). In some cases initialization can take up to several minutes depending on the conditions mentioned above before complete GPS data will be displayed on the screen.

Coordinates scrolling with zero's means that the COM port connection is correct, but the satellite data is not being received yet (possibly still initializing or in a bad area for satellite reception).

## 3. USING TRIPNAV

Once the TripNav's driver and your personal mapping software have been installed and configured properly, you can begin to use TripNav navigation system by plugging the TripNav into your laptop's USB port and launching your mapping software.

Always select an area in the vehicle where the GPS unit will be secure and not obstruct normal driving, visibility and safety, but still maintaining a "view to the sky" in order to receive satellite data.

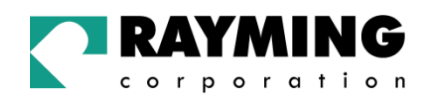

## 4. UN-INSTALL THE USB DRIVER

## 4.1. Uninstalling FT8U232 USB Driver from Windows 98

To uninstall the USB driver, unplug the device and Select Add/ Remove Software under the Control Panel. Select FTDI USB to Serial Converter then Add/ Remove.

| Add/Remo                                             | ve Progra                                            | ms Properties                                                     | :                                            |                                  | ? ×                         |
|------------------------------------------------------|------------------------------------------------------|-------------------------------------------------------------------|----------------------------------------------|----------------------------------|-----------------------------|
| Install/Uni                                          | nstall   Win                                         | dows Setup 🛛 S                                                    | itartup Disk                                 | .]                               |                             |
| P                                                    | To install (<br>drive, click                         | a new program f<br>k Install.                                     | rom a flopp                                  | y disk o                         | w CD-ROM                    |
| _                                                    |                                                      |                                                                   |                                              | Ī                                | nstall                      |
| 3                                                    | <u>The follow</u><br>Windows,<br>componer<br>Add/Rem | ring software ca<br>To remove a pr<br>hts, select it from<br>ove. | n be autom<br>rogram or to<br>n the list and | natically<br>p modify<br>d click | removed by<br>its installed |
| Adobe A<br>Fri Di U<br>Microso<br>Visio Te<br>WinZip | Acrobat<br>38 to Serial<br>ft Office 97,<br>chnical  | Converter Drive<br>Professional Ec                                | ition                                        |                                  |                             |
|                                                      |                                                      |                                                                   |                                              | Add/                             | ' <u>R</u> emove            |
|                                                      |                                                      | OK                                                                | Cano                                         | el                               | Apply                       |

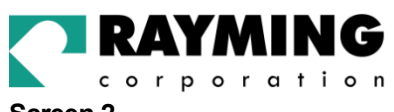

## **TN-200**

Screen 2

| 🏀 FTDI Uninstaller Version 1.7 📃 🗖                                                                                                    | ×   |
|----------------------------------------------------------------------------------------------------|-----|
|                                                                                                    |     |
| DELETING Enum/FTDIBUS/VID_0403+PID_6001+FT9LLTAQA DELETING Enum/USB/VID_0403&PID_6001                                                                                                    |     |
| DELETING System/CurrentControlSet/Services/Class/USE/0009<br>DELETING System/CurrentControlSet/Services/Class/Ports/0005<br>DELETING System/CurrentControlSet/Control/ASD/Prob/CF2524C0-234E-11CF-97EA-0<br>DELETING System/CurrentControlSet/Control/ASD/Prob/24827200219611CF.97EA-0                                            |     |
| DELETING 3ystem/CurrentControlSet/Control/ASD/Prob/(S524C0-236E-11CF-37EA-0)<br>DELETING System/CurrentControlSet/Control/ASD/Prob/(S5254C0-236E-11CF-37EA-0)<br>DELETING System/CurrentControlSet/Control/ASD/Prob/(984E7760-3196-11CF-37EA-0)<br>DELETING System/CurrentControlSet/Control/ASD/Prob/(984E7760-3196-11CF-37EA-0) |     |
| DELETING System Contention and Control Device Dasses (NdSSSS) des 29 in Debicit<br>DELETING Software/Microsoft/Windows/Current/Version/Uninstall/ETDICOMM<br>DELETING FILE C:/WINDOW/SVINF/ETDIBUS.INF<br>DELETING FILE C:/WINDOW/SVINF/ETDIBUS.PME FILE NOT FOLIND                                                               |     |
| DELETING FILE C:\WINDOWS\INF\FTDIPORT.INF<br>DELETING FILE C:\WINDOWS\INF\FTDIPORT.INF<br>DELETING FILE C:\WINDOWS\INF\FTSFBMULIVF                                                                                                    |     |
| DELETING FILE C:\WINDOWS\INF\FTSERMOU.PNF FILE NOT FOUND                                                                                                    |     |
|                                                                                                    |     |
| OK. Finish                                                                                                    |     |
| Uninstall Completed                                                                                                    | 11. |

Click OK to and the drivers will be removed.

## Uninstalling FT8U232 USB Driver from Windows 2000

Under Windows 2000 there is a two-stage process requiring the running of Add/ Remove Software as well as Add/ Remove Hardware.

Run Add/ Remove Programs from the Control Panel

| 🙀 Add/Remov                         | ve Programs                       |                       | <u> </u> |
|-------------------------------------|-----------------------------------|-----------------------|----------|
| _ <mark>r</mark> ₽                  | Currently installed programs:     | <u>S</u> ort by: Name | Ŧ        |
| Change or                           | Adobe Acrobat Reader 3.01         | Size                  | 7.72MB 📥 |
| Remove<br>Programs                  | FTDI USB Serial Converter Drivers |                       |          |
| -24                                 | computer, click Change/Remove.    | <u>C</u> hange/Re     | emove    |
| Add New<br>Programs                 | 🗐 WinZip                          | Size                  | 1.65MB   |
| Add/Remove<br>Windows<br>Components |                                   |                       | P        |
|                                     |                                   |                       | Close    |

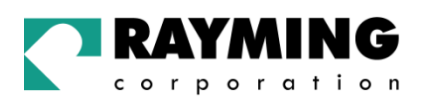

Select FTDI USB Serial Converter Drivers and then Change/ Remove. This will bring up the FTDI Uninstaller screen which asks if it's OK to delete the drivers.

Click OK to remove the drivers.

#### Screen 2

| FTDI WIN2K Uninstaller Version 1.2                                                                                                    |        |
|----------------------------------------------------------------------------------------------------|--------|
| DELETING Software\Microsoft\Windows\CurrentVersion\Uninstall\FTDICOMM<br>DELETING FILE C:\WINNT\SYSTEM32\DRIVERS\FTDIBUS.SYS<br>DELETING FILE C:\WINNT\SYSTEM32\DRIVERS\FTSER2K.SYS<br>DELETING FILE C:\WINNT\INF\oem0.prf<br>DELETING FILE C:\WINNT\INF\oem1.inf<br>DELETING FILE C:\WINNT\INF\oem1.prf |        |
| ■<br>OK <b>Finish</b>                                                                                                    | ¥<br>¥ |
| Uninstall Completed                                                                                                    |        |

Click Finish to complete the driver uninstall.

The next stage involves removing the installed hardware. Run Add/ Remove Hardware from the Control Panel

| Add/Remove Hardware Wiza | rd                                                                                                    |
|--------------------------|----------------------------------------------------------------------------------------------------|
|                          | Welcome to the Add/Remove<br>Hardware Wizard<br>This wizard helps you add, remove, unplug, and<br>troubleshoot your hardware. |
|                          | To continue, click Next                                                                                                    |
|                          | <back next=""> Cancel</back>                                                                                                  |

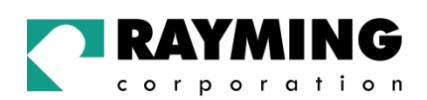

| Choose a Hardware 1                                                    | Task 🔤                                                                                                |
|------------------------------------------------------------------------|----------------------------------------------------------------------------------------------------|
| Which hardware tas                                                     | k do you want to perform?                                                                             |
| Select the hardware                                                    | task you want to perform, and then click Next.                                                        |
| C Add/Troublesho<br>Choose this optic<br>problems getting              | ot a device<br>on if you are adding a new device to your computer or are having<br>ra device working. |
| <ul> <li>Uninstall/Unplug<br/>Choose this optic<br/>device.</li> </ul> | a device<br>on to uninstall a device or to prepare the computer to unplug a                           |
|                                                                        |                                                                                                    |
|                                                                        |                                                                                                    |
|                                                                        |                                                                                                    |

Check Uninstall/ Unplug a device, then click Next.

#### Screen 5

| Choose a Hemoval Lask.<br>You can remove a device permanently                  | y or temporarily.         |                | L'AL |
|--------------------------------------------------------------------------------|---------------------------|----------------|------|
| Select the removal task you want to p                                          | erform, and then click    | Next.          |      |
| <ul> <li>Uninstall a device<br/>Choose this option to permanen</li> </ul>      | illy uninstall a device a | nd.its.driver. |      |
| <ul> <li>Unplug/Eject a device<br/>Choose this option to temporaril</li> </ul> | y unplug or eject a dev   | vice.          |      |
|                                                                                |                           |                |      |
|                                                                                |                           |                |      |
|                                                                                |                           |                |      |

Check uninstall a device, then click Next.

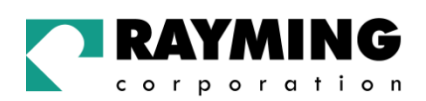

| Select the device you want to uninstall |    |   |
|-----------------------------------------|----|---|
| Devices                                 |    |   |
| NT Apm/Legacy Interface Node            |    | = |
| vgaSave 🗍                               |    |   |
| Winbond Fast Infrared Controller(DMA    | 4) |   |
| Silicon Integrated Systems              |    |   |
| VIISE Serial Part (COM11)               |    |   |
| R HID Keyboard Device                   |    |   |
|                                         |    |   |
| Show hidden devices                     |    |   |

Check Show hidden devices, highlight USB Serial Port (COM11) and then click Next.

#### Screen 7

| Uninstall a Device<br>Confirm that you want to uninstall th   | nis device,            |     |  |
|---------------------------------------------------------------|------------------------|-----|--|
| USB Serial Port (COM11<br>Are you sure that you want to unins | )<br>tall this device? |     |  |
| Yes, I want to uninstall this devi                            | ice                    |     |  |
| S No. I do not want to uninstall th                           | is device              |     |  |
|                                                               |                        |     |  |
|                                                               |                        |     |  |
|                                                               |                        |     |  |
|                                                               |                        |     |  |
|                                                               |                        | 201 |  |

Check Yes, I want to uninstall the device and then click Next.

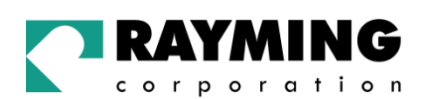

| Add/Remove Hardware Wiza | rd                                                                                                    |
|--------------------------|----------------------------------------------------------------------------------------------------|
|                          | Completing the Add/Remove<br>Hardware Wizard<br>You have successfully completed the Add/Remove<br>Hardware wizard. |
|                          | Windows successfully uninstalled the selected device.<br>To close this wizard, click Finish.                       |
|                          | K Back Finish Cancel                                                                                               |

This removes the serial port and we now need to remove the USB to serial converter to complete the driver removal.

Repeat the steps shown in screens 3 to 5, check Show hidden devices and then scroll down the screen until you find the USB High Speed Serial Converter. Highlight this and complete removal as before.

| Select the device you want to | o uninstall. |          |
|-------------------------------|--------------|----------|
| Devices                       |              | <u> </u> |
| 😪 USB Device                  |              |          |
| 🖾 USB Human Interface D       | levice       |          |
| 🖾 USB Human Interface D       | evice        |          |
| USB High Speed Serial         | Converter    |          |
| 😪 Generic USB Hub             |              |          |
| Generic USB Hub               |              |          |
| 😋 Generic USB Hub             |              |          |

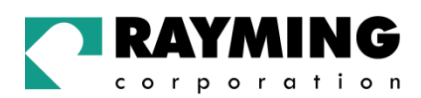

## Uninstalling FT8U232 USB Driver from Windows XP

To uninstall the USB driver, unplug the device and Select Add/ Remove Software under the Control Panel. Select FTDI USB to Serial Converter then Change/ Remove.

#### Screen 1

| Add or Re                   | move Programs                                                                                                    |          |       | _ 0            |
|-----------------------------|----------------------------------------------------------------------------------------------------|----------|-------|----------------|
| 5                           | Currently installed programs:                                                                                     | Sort by: | Name  | ~              |
| Change or<br>Remove         | AAA Map'n'Go 6.0                                                                                                  |          | Size  | 55.85MB        |
| Programs                    | B DV-36P SmartMedia Writer                                                                                        |          |       |                |
| Add <u>N</u> ew<br>Programs | 引号 FTDI USB Serial Converter Drivers To change this program or remove it from your computer, click Change/Remove. |          | Chang | e/Remove       |
| G                           | 🛃 Intel(R) PRO Ethernet Adapter and Software                                                                      |          |       |                |
| dd/Remove                   | 😼 Lernout & Hauspie TruVoice American English TTS Engine                                                          |          |       |                |
| Windows                     | Microsoft Office 2000 Disc 2                                                                                      |          | Size  | 208.00MB       |
|                             | A Microsoft Office 2000 Premium                                                                                   |          | Size  | 195.00MB       |
|                             | Recision Mapping Streets and Traveler v5.0                                                                        |          | Size  | 21.96MB        |
|                             | 🛱 SnagIt 6                                                                                                    |          | Size  | 12.12MB        |
|                             | 🗱 Street Atlas USA 7.0                                                                                            |          | Size  | 140.00MB       |
|                             | 😼 VIA Display Driver Setup                                                                                        |          | Size  | 0.16MB         |
|                             | 🔣 Windows XP Uninstall                                                                                            |          | Size  | 167.00MB       |
|                             |                                                                                                    |          |       |                |
|                             |                                                                                                    |          | ſ     | Cl <u>o</u> se |

Click Change/Remove.

#### Screen 2

| If your USB device | e is connected, please u    | nplug it now    |
|--------------------|-----------------------------|-----------------|
| Press Continue to  | uninstall the drivers, or ( | Cancel to quit. |
|                    |                             |                 |
|                    |                             |                 |

Disconnect the USB device, then click Continue.

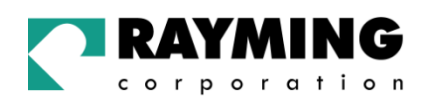

| Uninst  | alling VID_040  | 3&PID_6001        |      |  |
|---------|-----------------|-------------------|------|--|
| Deletir | g registry enti | ries              |      |  |
| Deletir | g files         |                   |      |  |
| Uninst  | all complete, p | press Finish to e | xit. |  |

After the uninstall process is complete, click Finish.

## 5. FAQ's

#### Will the TripNav work with other Street Mapping software?

TripNav USB GPS provides standard NMEA data for mapping software to use and convert to coordinates and should work well with any NMEA compliant software on the market today.

#### How accurate is the GPS?

GPS accuracy can range from 15 to 50 meters. Most of the time the GPS is accurate to less than 50 meters.

#### What is ideal GPS environment?

The GPS requires an open, clear view of the sky. Buildings, covered parking areas, tunnels and dense foliage can cause the GPS receiver to be unable to get a location fix.

If you are parked in a covered parking lot or near a tall building, it is recommended that you drive away until you have a clear view of the sky before using the TripNav. You may need to give the GPS a few minutes to find or get a fix its location.

#### How do I know if the GPS is ON?

The TripNav must be plugged into your laptop's USB port to get power. If your PC is on and the COM port was configured properly, the GPS receiver is on and receiving the streaming GPS data. This can be verified by opening your mapping software program. In addition, the TN-200 has a built-in LED indicator that works as follows:

LED OFF: GPS receiver is off (no power) LED FLASHING: No fix, searching for GPS signals. LED ON (solid): Position fix established and GPS signals are being received.

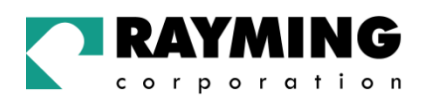

#### Why does the GPS not work near buildings and other tall objects?

The GPS uses satellites in the space to find out where it is. Therefore it needs a clear view of the sky. Tall buildings and other objects that block the receiver's view to the sky make it infeasible to determine your location.

Sometimes the satellites are not overhead but near the horizon. In these cases the GPS must have a clear view of the horizon.

# Why do I get an error message saying "Unable to open GPS Communication with port (COMx)? Please check your port configuration."

If you have followed the above installation steps but the GPS device still does not work, try unplugging the GPS device from the USB port, close the mapping software and wait for at least 10 seconds, before re-connecting the GPS device.

Also verify if the COM port was entered in the mapping software correctly (see: Getting Started – Verify COM Port Assignment). Another possibility is that you may be in an area where there are no GPS signals available. The GPS receiver must have a view to the sky and will not work indoors, or in areas of dense foliage. Move to an open area and place the TripNav receiver in a location that will have a full exposure to the sky. Each time you initialize the GPS receiver, the device requires a boot-up period which can typically rage from to 8 seconds to 1 minute, but in areas where the GPS signal is weak, this period may be slightly extended. Please allow an adequate amount of time for the GPS receiver's boot-up process to complete before contacting Technical Support.

#### Regarding erratic mouse cursor.

If your mouse doesn't work properly after installation of the GPS driver, this situation is caused by a problem in Windows (typically WIN2000 & XP) and is not related to the GPS device. Microsoft has acknowledged and stated that the serial device (since the USB GPS is actually converted into a serial COM port), it may be detected as a serial mouse by the operating system (O/S). To best resolve this issue, unplug the GPS receiver from the USB port during boot-up and re-insert after boot-up has completed. Microsoft has released updates to the O/S which correct these types of problems as well as other bugs in the O/S. For more information and possible solutions, see: http://support.microsoft.com/default.aspx?scid=kb;en-us;q283063

It is recommended that your O/S has the latest updates installed. Please check with Microsoft on a regular basis, or register for their automatic Service Pack (SP) notifications to be sent to you.

Windows 2000: SP-3 is available at Microsoft Support: <u>http://www.microsoft.com/windows2000/downloads/servicepacks/sp3/default.asp</u>

Windows XP: SP-1 is available at Microsoft Support: <u>http://www.microsoft.com/WindowsXP/pro/downloads/servicepacks/sp1/default.asp</u>

Additional FAQ'a may be found on our web-site at: http://www.rayming.com/faq\_details/faq\_tn200.htm

DRIVER UPDATES can be found at FTDI's web-site: WINDOWS: <u>http://www.ftdichip.com/FTWinDriver.htm</u> APPLE/MAC: <u>http://www.ftdichip.com/FTMacDriver.htm</u>

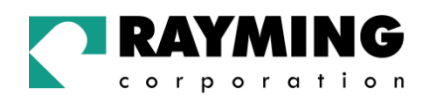

It's important that you document the following before e-mail or calling for assistance:

- Which step, or function, were you attempting when the problem occurred?
- What was the error message displayed?
- What operating system are you using?
- What is the USB GPS receiver driver version that you have?
- Which mapping software are you using and what is its version?

## **6. CONTACT INFORMATION**

Rayming Corporation 1305 John Reed Court City of Industry, CA 91745 T: 800.278.5179 T: 626.961.6613 F: 626.961.8493 http://www.rayming.com sales@rayming.com

Technical Support T: 626.961.6273 support@rayming.com

## 7. LIMITED WARRANTY

Rayming Corporation warrants this product hardware against manufacturing defects in material and workmanship under normal use for one (1) year from the date of purchase from an authorized dealer. Except as provided herein, Rayming Corporation makes no express warranties', including but not limited to any warranties of merchantability or fitness for particular use, or non-infringement. You acknowledge that your use of the product or service is at your sole risk and you agree that the information provided are without warranty of any kind by Rayming Corporation.

Under no circumstances, including negligence, will Rayming Corporation or any of its affiliates, directors, officers or employees, or any third party be liable for any direct, indirect, incidental, special or consequential damages that results from your use, or your inability to use, or the performance of the product(s) with respect to any liability, loss, or arising out of any breach of this warranty, including, but not limited to any damages resulting from inconvenience, loss of time, data, property, revenue, or profit or any indirect, special incidental or consequential damages. You acknowledge that this limitation applies to all content information or other services available from Rayming Corporation, and whether or not Rayming Corporation has notice of the possibility of such damages, and whether or not to circumstances giving rise to such damages may have been within the control of Rayming Corporation.

Some states do not allow the exclusion of certain warranties, so some of the above exclusions may not apply to you. In those states, liability is limited to the fullest extent allowed by law By using the product(s), you agree to indemnify Rayming Corporation and its parents, subsidiaries, affiliates, officers and employees and hold them harmless from any and all claims and expenses, including reasonable attorney's fees, asserted third party due to, or arising out of your use of the service and the site.

In the event of a product defect during the first 30-days of the warranty period, return product and the sales receipt as proof of purchase date to place of original purchase. Defect discovered after 30-days from date of purchase, you must contact Rayming Corporation's Technical support for a Return Merchandise Authorization (RMA) number for return to manufacturer.

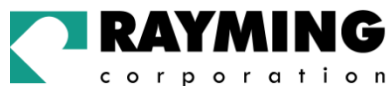

corporation

Rayming Corporation will, at its option, unless otherwise provided by law:

- a.) Correct the defect by product repair without charge for parts and labor;
- b.) Replace the product with one of the same or similar design; or
- c.) Refund the purchase price. All replaced parts and products, and products on which a refund is made, become the property of Rayming Corporation. New or reconditioned parts may be used in the performance of warranty service. Repaired or replaced parts and products are warranted for the remainder of the original warranty period. You will be charged for repair or replacement of the product made after the expiration of the warranty period.

This warranty does not cover:

- Damage or failure caused by or attributable to acts of God, abuse, accident, misuse, improper or abnormal usage, failure to follow the instructions, improper installation or maintenance, alteration, lighting or other incidence of excess voltage or current;
- b.) Any repairs other than those provided by Rayming Corporation;
- c.) Consumables such as fuses or batteries;
- d.) Cosmetic damage;
- e.) Transportation, shipping or insurance costs;
- f.) Costs of product removal, installation, set-up service adjustment or reinstallation.

This warranty gives you specific legal rights, and you may also have other rights, which may vary from state to state.

Additional products bundled in this package not manufactured by Rayming Corporation will hold separate warranties as expressed by the individual manufacturer of that product(s). Product specifications, functions and features are subject to change without notice.

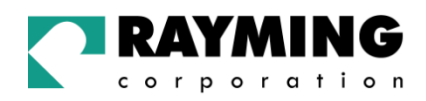

## 8. TECHNICAL SPECIFICATIONS FOR TN-200 GPS RECEIVER

| Electrical Characteristics (Receiver) |                                                                |
|---------------------------------------|----------------------------------------------------------------|
| Frequency                             | L1, 1575.42 MHZ                                                |
| C/A Code                              | 1.023 MHz chip rate                                            |
| Channels                              | 12                                                             |
| Sensitivity                           | -170 dBW                                                       |
| Accuracy                              |                                                                |
| Position Horizontal                   | 15m 2-D RMS (SA off)                                           |
| Velocity                              | 0.1m/sec 95% (SA off),                                         |
| lime                                  | 1 micro-second synchronized to GPS time                        |
| WAAS                                  | 10 meters 2-D RMS                                              |
| Datum                                 |                                                                |
| Datum<br>Acquisition Rote             | WGS-84                                                         |
| Hot stort                             | 8 cool average (with enhameric and elmance valid)              |
| Morm start                            | o sec., average (with almanac but not onhomoric)               |
| Cold start                            | 45 sec., average (with almanac but not epitemens)              |
| Reacquisition                         | 0.1 sec. average (interruption recovery time)                  |
| Protocol                              | 0.1 sec. average (interruption recovery time)                  |
| GPS Protocol                          | Default: NMEA 0183 (Secondary: SiRE binary)                    |
| GPS Output Data                       | SiRE binary >> position velocity altitude status and control   |
|                                       | NMEA 0183 MEA0183 V2.2 protocol, and supports                  |
|                                       | command: GGA, GSA, GSV, RMC, VTG, GLL v2.2 (VTG                |
|                                       | and GLL are optional)                                          |
| GPS transfer rate                     | Software command setting (Default : 4800,n,8,1 for NMEA)       |
| Dynamic Condition                     |                                                                |
| Acceleration Limit                    | Less than 4g                                                   |
| Altitude Limit                        | 18,000 meters (60,000 feet) max.                               |
| Velocity Limit                        | 515 meters/sec. (1,000 knots) max.                             |
| Jerk Limit                            | 20 m/sec**3                                                    |
| Temperature                           |                                                                |
| Operating                             | -30°~ 80°C                                                     |
| Storage                               | -40°~ 85°C                                                     |
| Humidity                              | Up to 95% non-condensing                                       |
| Power                                 |                                                                |
| Vollage                               |                                                                |
| Current<br>Bhygiaal Characteristics   | 90mA typical                                                   |
| Dimonsion                             | $232" \times 165" \times 0.82" (50mm \times 47mm \times 10mm)$ |
| LISB Cable Length                     | 2.32 × 1.03 × 0.02 (331111 × 4711111 × 1211111)<br>65"         |
| Low Noise Amp                         |                                                                |
| Amplifier Gain w/out cable            | 27 dB Typical                                                  |
| Filtering                             | -25dB (+100 MHz)                                               |
| Output VSWP                           |                                                                |
| Voltago                               |                                                                |
|                                       |                                                                |
| Current                               | 15mA max @ 5VDC                                                |

Due to continuous product improvements, all specifications are subject to change without notice.